Aggregate Accounts – Aggregate all of your accounts for a at a glance view of your financial picture every time you log into Home Banking. You can add all of your other Financial Institution accounts for a at a glance view of your finances in one place.

| 1. Select the <b>Link Account</b> or the Link icon                                                                                                    | Net Worth     Budget     Spending     Trends     Debts       Checking     0     0     0                                                                                                    |
|----------------------------------------------------------------------------------------------------|----------------------------------------------------------------------------------------------------|
| <ul> <li>2. When the link account window appears, select your Financial Institution by either:</li> <li>Clicking or tapping an Financial Institution name or logo or</li> <li>Typing a Financial institution name in the search box.</li> </ul>                                                                                           | Link Account<br>Find a financial institution using the search box below, or select one from the list of most common choices.<br>elan elan Elan Financial Credit Card<br>www.myaccountaccess.com                                                                                                    |
| <ul> <li>3. Provide credentials to log into the other Financial<br/>Institutions Online Banking system.</li> <li>If the other Financial Institution requires<br/>multi-factor authentication (MFA), you'll be<br/>prompted for additional information such as<br/>an answer to a challenge question or secure<br/>access code.</li> </ul> | Link Account<br>Sign in using your Elan Financial Credit Card (g)<br>www.myaccountaccess.com<br>Personal ID<br>myonlineaccount<br>Pasword<br><br>Dort remember your Elan Financial Credit Card Personal ID or Password?                                                                                                    |
| <ul> <li>4. Select Add More Accounts to continue adding accounts while your credentials are being verified.</li> <li>Once accounts are ready to finalize you will be notified in the header of online banking</li> </ul>                                                                                                    | Link Account   Link Account   Link Account   Link Account   Link Account   Link Account   Hey, we don't want you waiting   Market Account   Link Account   Link Account   Market Account   Link Account   Link Account   Link Account   Link Account   Link Account   Link Account   Link Account   Link Account   Link Account   Link Account   Link Account   Link Account   Link Account   Link Account   Link Account   Link Account   Link Account   Link Account   Link Account                                                                                                    |
| 5. Select a display option (visible or hidden) next to each account and select <b>Continue</b>                                                                                                    | Link Account<br>Confirm the accounts you would like to link. Unselected accounts will not show up on your home page or in any<br>of your personal financial planning tools.<br>I and Elan Financial Credit Card<br>Visa<br>Cancel Continue                                                                                                    |
| <ul> <li>6. Repeat steps 2 through 5 to continue to add additional accounts.</li> <li>After accounts are linked, they appear in a Linked Accounts group in your account overview page.</li> </ul>                                                                                                    | Linked Accounts and the second second |